# Labour Cases Management System User Manual

# Lcms.mponline.gov.in को open करें। केस दर्ज करने के लिए "केस दर्ज करें" पर क्लिक करें।

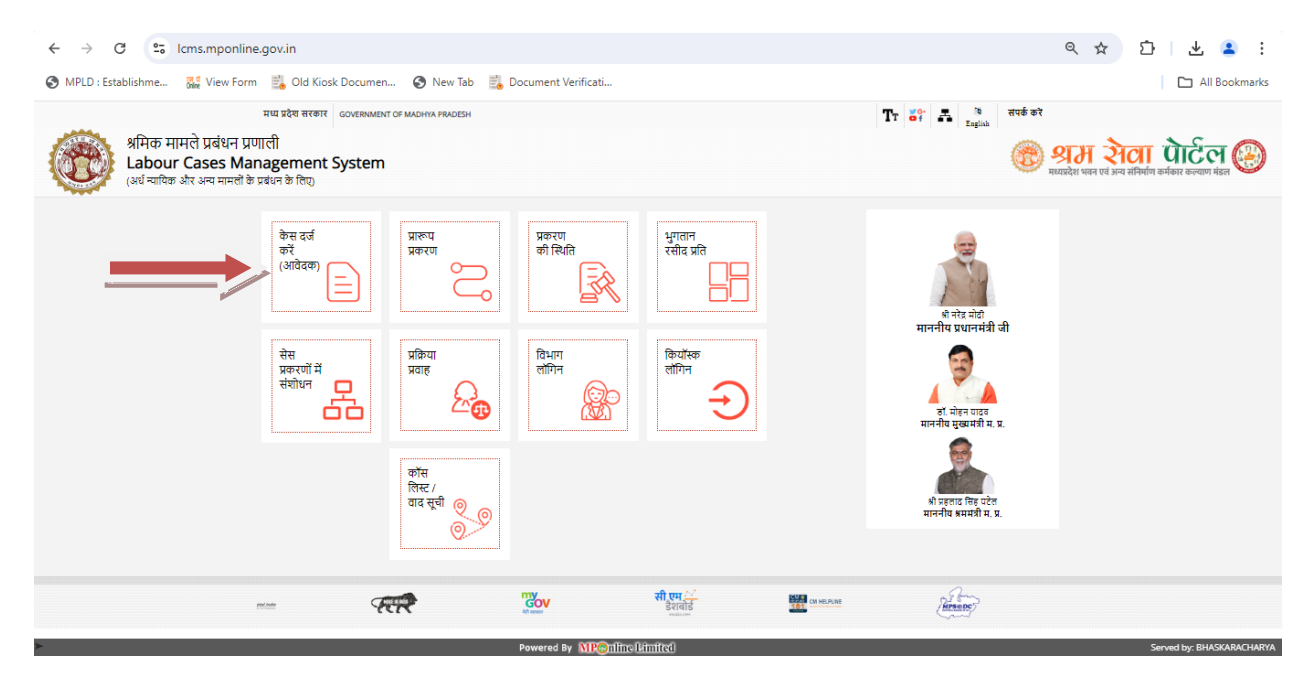

# • केस दर्ज करने हेतु विषय, अधिनियम व धारा का चुनाव करें।

| ALCONO DE LA CONTRA DE LA CONTRA DE LA CONTR |                             |                                          |
|----------------------------------------------------------------------------------------------------|-----------------------------|------------------------------------------|
|                                                                                                    |                             |                                          |
|                                                                                                    | केस दर्ज करने हेतु प्रक     | रण                                       |
|                                                                                                    |                             | (*) से बिह्रित सभी क्षेत्र अनिवार्य हैं। |
| विषय : *                                                                                                    | Select Subject (विषय चुनें) | v                                        |
| अधिनियम : *                                                                                                    | Select Act (अधिनियम चुनें)  | ~                                        |
| धारा : *                                                                                                    | Select Section (धारा चुनें) | ~                                        |

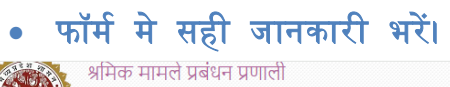

Labour Cases Management System (अर्ध न्यायिक और अन्य मामलों के प्रबंधन के लिए)

#### केस दर्ज करने हेतु प्रकरण

|                             |                                                                 |                              | (*) से चिह्नित सभी क्षेत्र अनिवार्य हैं |  |  |  |
|-----------------------------|-----------------------------------------------------------------|------------------------------|-----------------------------------------|--|--|--|
| विषय : *                    | Claim Against Unequal Remuneration (असमान वेतन के विरूध्द दावा) |                              |                                         |  |  |  |
| अधिनियम : *                 | M.P Equal Remuneration Act, 1976 (समान परिश्रमिक अधिनियम 1976)  |                              |                                         |  |  |  |
| धारा : *                    | Section 7(2) (ধাरা 7(2))                                        |                              |                                         |  |  |  |
|                             |                                                                 |                              |                                         |  |  |  |
| आवेदक का प्रकार : *         | 💿 कर्मचारी 🔿 नियोक्ता                                           | घटना की तिथि : *             | 29-02-2024                              |  |  |  |
| कर्मचारी सेवा आरंभ तिथि : * |                                                                 | कर्मचारी सेवा समाप्ति तिथि : | 05-03-2024                              |  |  |  |
| श्रम कार्यालय जिला : *      | DEWAS (देवास)                                                   |                              | ~                                       |  |  |  |

#### आवेदक (प्रथम पक्ष) की जानकारी

| नाम : *                       | टेस्ट                       |   | पिता/पति का नाम : * | पिता            |
|-------------------------------|-----------------------------|---|---------------------|-----------------|
| लिंग : *                      | 💿 पुरुष 🔿 महिला 🔿 अन्य      |   | जन्म की तारीख :     | 12-08-1989      |
| मकान नं./प्लॉट नं. :          | 00                          |   | क्षेत्र : *         | देवास           |
| शहर/ग्राम : *                 | देवास                       |   | लैंडमार्क :         | हनुमान मंदिर    |
| संभाग : *                     | UJJAIN (उज्जैन)             | ~ | जिला : *            | DEWAS (देवास) 🗸 |
| तहसील : *                     | DEWAS (देवास)               | ~ | पिनकोड : *          | 123456          |
| मोबाइल नं. : *                | 9329510991                  |   | ई-मेल आई.डी. :      | ई-मेल आई.डी.    |
| अन्य मोबाइल नं/लैंडलाइन नं. : | अन्य मोबाइल नं/लैंडलाइन नं. |   |                     |                 |

#### यदि आप अधिक आवेदक जोड़ना चाहते हैं तो 🔤 यहाँ क्लिक करें

🛞 श्रम रोता पोर्टल 🏵

#### अनावेदक/द्वितीय पक्ष की जानकारी संस्थान ( नियोजक) का नाम : \* टेस्ट टेस्ट मकान नं./प्लॉट नं. : क्षेत्र: \* देवास 001 लैंडमार्क : टेस्ट के पास शहर/ग्राम : \* देवास संभाग : \* UJJAIN (उज्जैन) जिला : \* DEWAS (देवास) तहसील : \* DEWAS (देवास) पिनकोड : \* 123456 ई-मेल आई.डी. : मोबाइल नं. ई-मेल आई.डी. मोबाइल नं. : अन्य मोबाइल नं/लैंडलाइन नं. : अन्य मोबाइल नं/लैंडलाइन नं. यदि आप अधिक अनावेदक जोड़ना चाहते है तो 🔤 यहाँ क्लिक करें प्रकरण प्रस्तुत करने वाले की जानकारी मामले का विवरण ed by: BHASKARACHARYA Powered By MP@nline Limited

| स्तुत करने वाले व्यक्ति का प्रकार : *                    | 💿 स्वयं के द्वारा                  | ् संघ के द्वारा       | ्<br>द्वा                                                            | नामांकित व्यक्ति के<br>रा | ) कानूनी उत्तराधिकारी<br>के द्वारा | ं वकील                | ) अन्य व्यक्ति के द्वारा      |
|----------------------------------------------------------|------------------------------------|-----------------------|----------------------------------------------------------------------|---------------------------|------------------------------------|-----------------------|-------------------------------|
|                                                          |                                    |                       |                                                                      |                           |                                    |                       |                               |
| Iम : *                                                   | टेस्ट                              |                       |                                                                      | पिता/पति का नाम           | : *                                | पिता                  |                               |
| तेंग : *                                                 | 💿 पुरुष 🔿 महिला 🔿                  | अन्य                  |                                                                      | मकान नं./प्लॉट नं.        | :                                  | 00                    |                               |
| র : *                                                    | देवास                              |                       |                                                                      | शहर/ग्राम : *             |                                    | देवास                 |                               |
| ंडमार्क :                                                | हनुमान मंदिर                       |                       |                                                                      | पिनकोड : *                |                                    | 123456                |                               |
| भाग : *                                                  | UJJAIN (उज्जैन)                    |                       | ~                                                                    | जिला : *                  |                                    | DEWAS (देवास) 🗸 🗸     |                               |
| हसील : *                                                 | DEWAS (देवास)                      |                       | ~                                                                    | मोबाइल नं. : *            |                                    | 9329510991            |                               |
| -मेल आई.डी. :                                            | ई-मेल आई.डी.                       |                       |                                                                      | अन्य मोबाइल नं/लैं        | ंडलाइन नं. :                       | अन्य मोबाइल नं/       | लैंडलाइन नं.                  |
| ामले का विवरण                                            |                                    |                       |                                                                      |                           |                                    |                       | +                             |
|                                                          |                                    |                       |                                                                      |                           |                                    |                       |                               |
| आवे                                                      | दक की शिकायत                       |                       |                                                                      |                           | घटना का विवरण                      |                       | एक्शन                         |
| स्ट टेस्ट टेस्ट टेस्ट टेस्ट टेस्ट टेस्ट टेस्ट टेस्ट टेस् | ट टेस्ट टेस्ट टेस्ट टेस्ट टेस्ट टे | स्ट टेस्ट टेस्ट टेस्ट | ४६७६४ टेस्ट टेस्ट टेस्ट टेस्ट टेस्ट टेस्ट टेस्ट 🔬 +                  |                           |                                    |                       |                               |
| निर्णय के वि                                             | लेए आवेदक का अनुरोध                |                       |                                                                      |                           | घटना का विवरण                      |                       | एक्शन                         |
| -<br>टेस्ट टेस्ट ६७७३६५६ टेस्ट टेस्ट टेस्ट टेस्ट         |                                    |                       | ४६५४८४ ७६२१८६९ ८८८९३२५ देस्ट देस्ट देस्ट देस्ट देस्ट देस्ट देस्ट 🔬 🔒 |                           |                                    |                       |                               |
| मैं घोषणा करता है कि फॉर्म में दिए गए स                  | भी विवरण वैध और सही हैं            | यदि कोई विवरण गलत/अम  | ान्य पाया ज                                                          | ाता है तो मैं जिम्मेदार ह | ोगा और प्राधिकारी को इस आवे        | दन को अस्वीकार करने व | का अधिकार है। मैं समझता हं कि |
| वीकृति की स्थिति में, किसी भी परिस्थिति                  | में शुल्क वापस नहीं किया ज         | ाएगा ।                |                                                                      |                           |                                    |                       |                               |

# • चेक बॉक्स पर क्लिक कर, "जमा करें एवं आगे बढ़े" पर क्लिक करें।

## • मोबाइल नंबर पर प्राप्त "OTP" को दर्ज कर सत्यापित करें।

|            | Labour Cases Management<br>(अर्ध न्यायिक और अन्य मामलों के प्रबंधन के लिए) | System          |               | श्रेम शता पाटल (अन्य संनिर्माण कर्मकार कल्याण मंडल) |
|------------|----------------------------------------------------------------------------|-----------------|---------------|-----------------------------------------------------|
| 2          |                                                                            |                 |               |                                                     |
|            |                                                                            | आवेदक व         | का सत्यापन    |                                                     |
| प्रकरण क्र | मांक: DWXERCLA3824                                                         |                 |               |                                                     |
| मोवाइल वे  | रिफिकेशन                                                                   |                 |               |                                                     |
| 932****9   | 1                                                                          |                 |               |                                                     |
| *          |                                                                            |                 | सत्यापित करें |                                                     |
| A          | n OTP Has Been Sent to Your Registered Mo                                  | bile Number !!! |               |                                                     |
|            |                                                                            |                 |               |                                                     |
|            |                                                                            | पीछे जाएं       | आगे बढ़े      |                                                     |
|            |                                                                            |                 | and .         |                                                     |

| मध्य प्रदेश सरकार GOVERNMENT OF MADHY                                                                        | VA PRADESH                           | Tr 🥞 🗛 English                                                           |
|----------------------------------------------------------------------------------------------------|--------------------------------------|--------------------------------------------------------------------------|
| अभिक मामले प्रबंधन प्रणाली<br>Labour Cases Management Sy:<br>(अर्ध न्यायिक और अन्य मामलें के प्रबंधन के लिए) | stem                                 | शाम रोता पोर्टल (<br>मयप्रदेश भवन एवं अन्य संनिर्माण कर्मकार कल्याण मंडल |
|                                                                                                    | आवेदक का सत्यापन                     |                                                                          |
| प्रकरण क्रमांक: DWXERCLA3824                                                                                 |                                      |                                                                          |
| Dear Applicant, Verification of your Case Applicat                                                           | ion has been completed successfully. |                                                                          |
| मोबाइल वेरिफिकेश्वन                                                                                          |                                      |                                                                          |
| 932*****91                                                                                                   |                                      |                                                                          |
|                                                                                                    | y111                                 |                                                                          |
| Your Mobile Number Has Been Verified Successfull                                                             |                                      |                                                                          |

#### आवश्यक दस्तावेज़ को अपलोड करें, ऑर भसेव करें एवं आगे बढ़े पर क्लिक करें। दस्तावेज़ा का विवरण

| क्र.सं | दस्तावेज़ों की सूची          | अपलोड करें                 | अपलोड                                                    | डाउनलोड  |
|--------|------------------------------|----------------------------|----------------------------------------------------------|----------|
| 1      | आवेदक द्वारा घटना का विवरण * | Choose File No file chosen | <u>     1     1     1     1     1     1     1     1 </u> | <u>+</u> |
| 2      | मामले से संबंधित दस्तावेज 1  | Choose File No file chosen | <u>±</u>                                                 | <u>+</u> |
| 3      | मामले से संबंधित दस्तावेज 2  | Choose File No file chosen | <u>±</u>                                                 | <u>+</u> |
| 4      | मामले से संबंधित दस्तावेज 3  | Choose File No file chosen | <u>±</u>                                                 | <u>+</u> |
| 5      | मामले से संबंधित दस्तावेज 4  | Choose File No file chosen | <u>±</u>                                                 | <u>+</u> |
|        |                              |                            |                                                          |          |

# • फॉर्म को पूरी तरह चेक करने के पश्चात, "अंतिम जमा करें" पर क्लिक करें। Tr of A English

मध्य प्रदेश सरकार GOVERNMENT OF MADHYA PRADESH श्रमिक मामले प्रबंधन प्रणाली

Labour Cases Management System (अर्ध न्यापिक और अन्य मामलों के प्रबंधन के लिए)

🎯 श्रम रोता पोर्टल 🛞

| विषय :                                                                                                    |                                                                                                    | Claim Against Unequal Remuneration (अर                                                        | अमान वेतन के विरूध्द दावा)                           |                                                             |  |  |
|----------------------------------------------------------------------------------------------------|----------------------------------------------------------------------------------------------------|-----------------------------------------------------------------------------------------------|------------------------------------------------------|-------------------------------------------------------------|--|--|
| अधिनियम :                                                                                                    |                                                                                                    | M.P Equal Remuneration Act, 1976 (समान                                                        | । परिश्रमिक अधिनियम 1976)                            |                                                             |  |  |
| धारा :                                                                                                    |                                                                                                    | Section 7(2) (धारा 7(2))                                                                      |                                                      |                                                             |  |  |
| आतेत्रक का ग                                                                                                    | कार -                                                                                                    | Employee                                                                                      | गटना की निशि                                         | २० फरन्मी २०२४                                              |  |  |
| जावयुरः साम्न<br>कर्मचारी सेताः                                                                                                    | आरंभ तिथि -                                                                                                    | 05 अगस्त 2013                                                                                 | कर्मचारी सेता समाप्ति तिथि -                         | 05 मार्च 2024                                               |  |  |
| म कार्यालय जिला: DEWAS (देवास)                                                                                                    |                                                                                                    |                                                                                               |                                                      | 00 111 2021                                                 |  |  |
|                                                                                                    |                                                                                                    |                                                                                               |                                                      |                                                             |  |  |
| क्र.सं.                                                                                                    | आवेदक की शिकायत                                                                                                    |                                                                                               | घटना का विवरण                                        |                                                             |  |  |
| 1                                                                                                    | टेस्ट टेस्ट टेस्ट टेस्ट टेस्ट टेस्ट                                                                                                    | स्ट टेस्ट टेस्ट टेस्ट टेस्ट टेस्ट टेस्ट टेस्ट टेस्ट टेस्ट टेस्ट टेस्ट टेस्ट टेस्ट टेस्ट टेस्ट | टेस्ट ४६७६४ टेस्ट टेस्ट टेस्ट टेस्                   | ट टेस्ट टेस्ट टेस्ट टेस्ट                                   |  |  |
| क.सं.                                                                                                    | निर्णय के लिए आवेटक क                                                                                                    | ग अनरोध                                                                                       | घटना का विवरण                                        |                                                             |  |  |
|                                                                                                    |                                                                                                    |                                                                                               |                                                      |                                                             |  |  |
| स्तावेज़ विव                                                                                                    | टेस्ट टेस्ट ६७७३६५६ टेस्ट<br>वरण                                                                                                    | टेस्ट टेस्ट टेस्ट                                                                             | ४६५४८४ ७६२९८६९ ८८८                                   | ९३२५ टेस्ट टेस्ट टेस्ट टेस्ट टेस्ट टेस्ट टेस्ट              |  |  |
| दस्तावेज़ विव<br>. आवेदक द्वाप<br>. मामले से संख<br>. मामले से संख<br>. मामले से संख<br>. मामले से संख                                    | टेस्ट टेस्ट ६७७३६५६ टेस्ट<br>वरण<br>रा घटना का विवरण 👱<br>बंधित दस्तावेज 1 🔮<br>बंधित दस्तावेज 3 👤<br>बंधित दस्तावेज 4 👤                    | टेस्ट टेस्ट टेस्ट                                                                             | ¥\$4¥८¥ ७६२१८६९ ८८८                                  | ९३२५ टेस्ट टेस्ट टेस्ट टेस्ट टेस्ट टेस्ट टेस्ट              |  |  |
| , पा<br>दस्तावेज़ विव<br>, आवेदक द्वाा<br>, मामले से सं<br>, मामले से सं<br>, मामले से सं<br>, मामले से सं                                | टेस्ट टेस्ट ६७७३६५६ टेस्ट<br>वरण<br>रा घटना का विवरण<br>ईथित दस्तावेज 1<br>ईथित दस्तावेज 2<br>ईथित दस्तावेज 3<br>ईथित दस्तावेज 4            | रेस रेस रेस                                                                                   | ¥\$4¥८¥ ७६२९८६ ८८८                                   | ९३२५ टेस्ट टेस्ट टेस्ट टेस्ट टेस्ट टेस्ट टेस्ट              |  |  |
| , पा<br>दस्तावेज़ विद<br>, आवेदक द्वाग<br>, मामले से सं<br>, मामले से सं<br>, मामले से सं<br>भुगतान विव<br>भुगतान विव                     | टेस्ट टेस्ट ६७७३६५६ टेस्ट<br>वरण<br>रा घटना का विवरण<br>ईथित दस्तावेज 1<br>ईथित दस्तावेज 2<br>ईथित दस्तावेज 3<br>£<br>ईथित दस्तावेज 4<br>रण | ेस्ट टेस्ट टेस्ट<br>                                                                          | ४६५४८४ ७६२९८६९ ८८८<br>प्रकरण शुल्क :                 | ९३२५ टेस्ट टेस्ट टेस्ट टेस्ट टेस्ट टेस्ट टेस्ट              |  |  |
| , आते<br>दस्तावेज़ विद<br>, आवेदक द्वा,<br>मामले से सं<br>, मामले से सं<br>, मामले से सं<br>, मामले से सं<br>भुगतान विव<br>भुगतान की स्थि | रेस्ट टेस्ट ६७७३६५६ टेस्ट<br>वरण<br>रा घटना का विवरण<br>ईथित दस्तावेज 1<br>ईथित दस्तावेज 2<br>ईथित दस्तावेज 3<br>£<br>ईथित दस्तावेज 4<br>रण | े रेस टेस टेस<br>                                                                             | ४६५४८४ ७६२९८६९ ८८८<br>प्रकरण युत्क :<br>कुल राघि :   | ९३२५ टेस्ट टेस्ट टेस्ट टेस्ट टेस्ट टेस्ट<br>0.00<br>₹ 25.00 |  |  |
| ू स्तावेज़ विद<br>. आवेदक द्वा<br>. मामले से सं<br>. मामले से सं<br>. मामले से सं<br>भुगतान विव<br>भुगतान वी सि<br>पोर्टत गुल्क :         | रेस्ट टेस्ट ६७७३६५६ टेस्ट<br>वरण<br>रा घटना का विवरण ➡<br>बंधित दस्तावेज 1 ➡<br>बंधित दस्तावेज 3 ➡<br>बंधित दस्तावेज 4 ➡<br>रण              | रेस रेस रेस<br><br>₹ 25.00                                                                    | ४६५४८४ ७६२९८६९ ८८८<br>प्रकरण श्रुत्क :<br>कुल राशि : | ९३२५ टेस्ट टेस्ट टेस्ट टेस्ट टेस्ट टेस्ट<br>0.00<br>₹ 25.00 |  |  |

# • जिस माध्यम से भुगतान करना है, उसे सिलैक्ट करें।

| MPO                                                                        | Online Payment Gateway |                             |                                  |                       |               |                     |   |
|----------------------------------------------------------------------------|------------------------|-----------------------------|----------------------------------|-----------------------|---------------|---------------------|---|
| Servi                                                                      | ice Name:              | Labour Case Mana            | agement System                   |                       |               |                     | _ |
| Appli                                                                      | ication Number :       | DWXERCLA3824                |                                  | User ID               |               |                     |   |
| Appli                                                                      | icant Name :           | ?????                       |                                  |                       |               |                     |   |
| Fee :                                                                      | :                      | 0.00                        |                                  | Password              |               |                     |   |
| Porta                                                                      | al Charge :            | 21.18                       |                                  |                       |               |                     |   |
| G.S.T (9% SGST and 9% CGST out<br>of 18% with GSTNO.<br>23AAECM7539B1ZQ) : |                        | 3.82                        |                                  |                       | Login         | Reset               |   |
| Total                                                                      | Amount :               | 25                          |                                  |                       |               |                     |   |
|                                                                            |                        |                             | एमपीऑनलाइन वेबसाइट               |                       |               | उपयोग करने की शर्ते |   |
| क सेवाएँ जनसम्पर्क विभाग मध्य                                              |                        | जनसम्पर्क विभाग मध्य प्रदेश |                                  |                       | गोपनीयता नीति |                     |   |
| क/सीएससी स्थिति मध्य प्रदेश शासन                                           |                        |                             |                                  | भुगतान नियम और शर्तें |               |                     |   |
|                                                                            |                        |                             | मुख्य मंत्री सहायता कोष          |                       |               | रह / वापसी नीति     |   |
|                                                                            |                        |                             | म. प्र. राज्य इलेक्ट्रॉनिक्स विक |                       |               | डिस्क्लेमर          |   |

# • भुगतान पश्चात, भुगतान रसीद प्रिंट करें।

| Linit state         Linit state           State and State         State and State and St                                             | अभिक मामले प्रबंधन प्रणाली<br>Labour Cases Management System<br>(अर्ध न्यायिक और अन्य मामलों के प्रबंधन के लिए)                              |                                  |                                       | श्रम शेला पोर्टल (<br>मध्यप्रदेश भवन एवं अन्य संनिर्माण कर्मकार कल्याण मंडल |
|----------------------------------------------------------------------------------------------------|----------------------------------------------------------------------------------------------------|----------------------------------|---------------------------------------|-----------------------------------------------------------------------------|
| Line Refig           Ref:         Claim Against Unequal Remuneration (Netter th तेल के किरू to tot)           MibRat:         M P Equal Remuneration Act, 1976 (etter th the fab किरू to tot)           MibRat:         M P Equal Remuneration Act, 1976 (etter th the fab कि tot to tot)           MibRat:         M P Equal Remuneration Act, 1976 (etter th the fab fab tot to tot)           MibRat:         Section 7(2) (the 7/2).           MidTat data state fab:         29 tot tot data 2024           MidTat data state fab:         0.9 tot data 2024           MidTat data state fab:         0.9 tot data 2024           MidTat data state fab:         0.9 tot data 2024           MidTat data state fab:         0.9 tot data 2024           MidTat data state fab:         0.9 tot data 2024           MidTat data state fab:         0.9 tot data 2024           MidTat data state fab:         0.9 tot data 2024           MidTat data state fab:         0.9 tot data 2024           MidTat data state fab:         0.9 tot data 2024           MidTat data state fab:         0.9 tot data 2024           MidTat data state fab:         0.9 tot data 2024           MidTat data state 2.2         0.9 tot data 2024           MidTat data state 2.2         0.9 tot data 2024           MidTat data state 2.2         0.9 tot data 2024 <th></th> <th></th> <th></th> <th></th>                                                                                                    |                                                                                                    |                                  |                                       |                                                                             |
| Light Result           Sector 2010           Sector 2010           Sector 2010           Sector 2010           Sector 2010           Sector 2010           Sector 2010           Sector 2010           Sector 2010           Sector 2010           Sector 2010           Sector 2010           Sector 2010           Sector 2010         Sector 2010           Sector 2010         Sector 2010           Sector 2010         Sector 2010           Sector 2010         Sector 2010           Sector 2010         Sector 2010           Sector 2010         Sector 2010           Sector 2010         Sector 2024           Sector 2010         Sector 2010           Sector 2010         Sector 2010           Sector 2010         Sector 2010           Sector 2010         Sector 2010           Sector 2010         Sector 2010                                                                                                    |                                                                                                    |                                  |                                       |                                                                             |
| WKERCLA322         Retu:       Claim Against Unequal Remuneration (असमाम रेक्ष के क्षेत्रक क्ष तिरूप्ध वाण)         Retu:       M P Equal Remuneration Act, 1970 (साम परिश्रीक अधिनिया 1970)         uit:       Section 7(2) (साम ग्र2):         Unequal Remuneration Act, 1970 (साम परिश्रीक अधिनिया 1970)         unequal Remuneration Act, 1970 (साम परिश्रीक अधिनिया 1970)         Unequal Remuneration Act, 1970 (साम परिश्रीक अधिनिया 1970)         unequal Remuneration Act, 1970 (साम परिश्रीक अधिनिया 1970)         unequal Remuneration Act, 1970 (साम परिश्रीक अधिनिया 1970)         unequal Remuneration Act, 1970 (साम परिश्र]         Sector 7(2) (साम ग्र2):         unequal Remuneration Act, 1970 (साम ग्र2):         unequal Remuneration Act, 1970 (साम ग्र2):         unequal Remuneration Act, 1970 (साम ग्र2):         unequal Remuneration Act, 1970 (साम ग्र2):         unequal Remuneration Act, 1970 (साम ग्र2):         unequal Remuneration Act, 1970 (साम ग्र2):         unequal Remuneration Act, 1970 (साम ग्र2):         unequal Remuneration Act, 1970 (साम ग्र2):         unequal Remuneration Act, 1970 (साम ग्र2):         unequal Remuneration Act, 1970 (साम ग्र2):         unequa                                                                                                    |                                                                                                    |                                  | भुगतान रसीद                           |                                                                             |
| विषय :       Clain Against Unequal Remuneration (अस्यान वेतन के दिल्प्व व्या)          अधियेय :       M P Equal Remuneration Act, 1976 (स्यान यदिप्रींक अधिनिय 1976)          पां :       Section 7(2) (पां 7(2))       29 फरवरी 2024         अर्वेवक का ककर :       Employee       पटना की निधि :       05 मर्व 2024         अर्वेवक वा क्र प्रदेश तिथि :       05 अगरत 2013       कर्मचारी हिसि :       05 मर्च 2024         अर्वेवक वा क्र (त्रोवा)       DEWAS (देवस)       05 मर्च 2024       05 मर्च 2024         अस वार्वाव खिला :       DEWAS (देवस)       05 मर्च 2024       05 मर्च 2024         अर्वक वा क्र प्रदेश दिख राज :       DEWAS (देवस)       05 मर्च 2024       05 मर्च 2024         अर्वक वा क्र प्रदेश के प्रदेश के प्रदेश के अन्देश के अन्देश का अनुरा       पटना का विरण       05 मर्च 2024         करता के प्रविय के तिय तावेवक का अनुरा       पटना का विरण       1       रेट रेट रेट रेट रेट रेट रेट रेट रेट रेट                                                                                                    | प्रकरण क्रमांक : DWXERCLA3824                                                                                                    |                                  |                                       |                                                                             |
| Intervention equipable construction equipable and the basis reaction equipable and the basis reactis reactis | विषय -                                                                                                    | Claim Against Unequal Remunerati | on (असमान वेतन के विरूध्द दावा)       |                                                                             |
| प्रविदेव का प्रकार :       Employee       प्रतम वी तिथि :       29 फरवरी 2024         कर्मबारी सेवा आरंभ शिथि :       05 आरत्त 2013       कर्मबारी सेवा शिथ :       05 मार्च 2024         अतेवेवक का प्रकार :       DEWAS (देवास)       म्रक्र प्रापत किथि :       05 मार्च 2024         प्रकरण पार कियांक (मासने की पुरामी/तासलिक 21-08-2024 10-38.43                                                                                                    | अधिनियम :                                                                                                    | M.P Equal Remuneration Act, 1976 | (समान परिश्रमिक अधिनियम 1976)         |                                                                             |
| भावेवक का प्रकार :     Employee     घटना की तिथि :     29 फरवरी 2024       कर्मवा से तो आरंभ तिथि :     05 अगस 2013     कर्मवारे से वा आरंभ तिथि :     05 मार्व 2024       अग कायत दिवा (मान के की पुरनी/तासतिक 21-08-0241 0.38.43          तातीता:     DEWAS (देवास)         कर. तो     निर्णय के विष आवेवक का अनुरोध     पटना का विवरण        क. तां.     निर्णय के विष आवेवक का अनुरोध     पटना का विवरण        1     टेस्ट टेस २७७३६६६ टेस्ट टेस्ट टेस्ट टेस्ट     ४६५४८४ ७६९९६६६ ८८८६९२५ टेस्ट टेस्ट टेस्ट टेस्ट टेस्ट टेस्ट       2     मारत से प्रविधित दस्तावेव 2         1     तेर टेस्ट टेस २७०३६ रेस्ट टेस्ट टेस्ट टेस्ट        2     मारत से प्रविधित दस्तावेव 2         1     भावे से प्रविधित दस्तावेव 2         2     मारते से प्रविधित दस्तावेव 2         1     भावे से प्रविधित दस्तावेव 2         2     मारते से प्रविधित दस्तावेव 2         2     मारते से प्रविधित दस्तावेव 2         2     मारते से प्रविधित दस्तावेव 2         2     मारते से प्रविधित दस्तावेव 2         2     मारते से प्रविधित दस्तावेव 2      3     मारते से प्रविधित दस्तावेव 2                                                                                                    | धारा :                                                                                                    | Section 7(2) (धारा 7(2))         | · · · · · · · · · · · · · · · · · · · |                                                                             |
| अर्वेवक का प्रकार :       Employee       घटना की तिषि :       29 फरवे 2024         कर्मवा रो वे वा अपंथ सिथि :       05 अगसत 2013       कर्मवा रे वे वा मारितिषि :       05 प्रार्थ 2024         अम कार्यातप विसा :       DEWAS (वेवस)                                                                                                    |                                                                                                    |                                  |                                       |                                                                             |
| 핵취점 वेदा अit भ तिपि :       05 अगस 2013                                                                                                    | आवेदक का प्रकार :                                                                                                    | Employee                         | घटना की तिथि :                        | 29 फरवरी 2024                                                               |
| NA PRIÚRE HIRE BEILINE DEWAS (देवस)       DEWAS (देवस)         1       21-08-2024 10:38:43         Priva Pictor Alação par açato       Varianta data par açato       Varianta data par açato         Priva Pictor Alação par açato       Varianta data par açato       Varianta data par açato       Varianta data par açato         Priva Pictor Alação par açato       Varianta data par açato       Varianta data par açato       Varianta data par açato       Varianta data par açato         Priva Pictor Alação par açato       Varianta data par açato       Varianta data par acto data par acto data par acto d                                                                                                    | कर्मचारी सेवा आरंभ तिथि :                                                                                                    | 05 अगस्त 2013                    | कर्मचारी सेवा समाप्ति तिथि :          | 05 मार्च 2024                                                               |
| प्रसरण प्रात विरोक (मामले की पुरानी/जसतविक)       21-08-2024 10:38:43 <b>क.सं. विर्षय के दिए आवेदक का अनुदेध पटना का विवरण</b> 1       रेस्ट टेस्ट देस्ट टेस्ट टेस्ट टेस्ट       ४६५४८४ ७६९१८६९ ८८८९३२५ टेस्ट टेस्ट टेस्ट टेस्ट टेस्ट <b>दस्तावेज विवरण दस्तावेज विवरण दस्तावेज विवरण दस्तावेज विवरण दस्तावेज विवरण दस्तावेज विवरण दस्तावेज विवरण दस्तावेज विवरण दस्तावेज विवरण दस्तावेज विवरण दर्षाय प्रदाना का विवरण दर्षाय प्रदाना का विवरण दर्षाय प्रव</b> ाक के संबंधित दस्तावेज व<br><b>२ १ दर्ष्ट टेस्ट टेस</b>                                                                                                    | श्रम कार्यालय जिला:                                                                                                    | DEWAS (देवास)                    |                                       |                                                                             |
| n       취ᠮα δ Ru viàca po vayte       ucra po Ra vu         1       de c du c viaca c du c du c du c du c du c du c du c                                                                                                    | प्रकरण प्राप्त दिनांक (मामले की पुरानी/वास्तविक<br>तारीख):                                                                                   | 21-08-2024 10:38:43              |                                       |                                                                             |
| 1       같       같       값       값       값       값       값       값       값       값       값       값       값       값       값       값       값       값       값       값       값       값       값       값       값       값       값       ご       .       .       .       .       .       .       .       .       .       .       .       .       .       .       .       .       .       .       .       .       .       .       .       .       .       .       .       .       .       .       .       .       .       .       .       .       .       .       .       .       .       .       .       .       .       .       .       .       .       .       .       .       .       .       .       .       .       .       .       .       .       .       .       .       .       .       .       .       .       .       .       .       .       .       .       .       .       .       .       .       .       .       .       .       .       .       .       .       .       .                                                                                                    | क्र.सं. निर्णय के लिए आवेदक का                                                                                                    | अनुरोध                           | घटना का विवरण                         |                                                                             |
| दस्तावेज़ विवरण         1. अविदक द्वारा घटना का विवरण          2. मानले से संबंधित दस्तावेज 1          3. मानले से संबंधित दस्तावेज 2          4. मानले से संबंधित दस्तावेज 3          5. मानले से संबंधित दस्तावेज 3          5. मानले से संबंधित दस्तावेज 4              Yunana factoria (1990)             Yunana factoria             Yunana factoria </td <td><ol> <li>टेस्ट टेस्ट ६७७३६५६ टेस्ट टे</li> </ol></td> <td>-<br/>स्ट टेस्ट टेस्ट टेस्ट</td> <td>४६५४८४ ७६२९८६९ ८८८९</td> <td>३२५ टेस्ट टेस्ट टेस्ट टेस्ट टेस्ट टेस्ट</td>                                                                                                    | <ol> <li>टेस्ट टेस्ट ६७७३६५६ टेस्ट टे</li> </ol>                                                                                             | -<br>स्ट टेस्ट टेस्ट टेस्ट       | ४६५४८४ ७६२९८६९ ८८८९                   | ३२५ टेस्ट टेस्ट टेस्ट टेस्ट टेस्ट टेस्ट                                     |
| cxatašaj fdazur         1. slážav glazu tizeni an lážun ↓         2. nink 8 tiálika cxataša 1 ↓         3. nink 8 tiálika cxataša 2 ↓         4. nink 8 tiálika cxataša 3 ↓         5. nink 8 tiálika cxataša 3 ↓         5. nink 8 tiálika cxataša 4 ↓         tyrana fazur         tyrana fazur                                                                                                    |                                                                                                    |                                  |                                       |                                                                             |
| 1. अवेदक द्वारा घटना का विवरण         2. मामले से संबंधित दस्तावेज 1         3. मामले से संबंधित दस्तावेज 2         4. मामले से संबंधित दस्तावेज 3         5. मामले से संबंधित दस्तावेज 3         5. मामले से संबंधित दस्तावेज 4 <b>भ्रमल विवरण भ्रमले विवरण भ्रमले विवरण</b> भ्रमले विवरण             भ्रमले विवरण             भ्रमले विवरण             भ्रमले विवरण             भ्रमले विवरण             भ्रमले विवरण             भ्रमले विवरण             भ्रमले विवरण             भ्रमले विवरण             भ्रमले विवरण             भ्रमले विवरण             भ्रमले विवरण             भ्रमले विवरण              भ्रमले विवरण       1              भ्रमले विवरण       2 <tbod< td=""><td>दस्तावेज़ विवरण</td><td></td><td></td><td></td></tbod<>                                                                                                    | दस्तावेज़ विवरण                                                                                                    |                                  |                                       |                                                                             |
| भगवो से संबंधित दस्रावेख 4         भगवो से संबंधित दस्रावेख 4         भगवान विवरण         प्रकरण घुत्क       ₹ 0.00       पोर्टल घुत्क       ₹ 25.00         कुल राणि       ₹ 25.00       भुगतान की स्थिति       Unpaid         ट्रावेक्शन आईडी       24082142990110701632       भुगतान तिथि       21 अगस्त 2024 10:38 पूर्वाह         Channel ID       K079990054       Longo       Longo                                                                                                    | 1. आवेदक द्वारा घटना का विवरण 曼<br>2. मामले से संबंधित दस्तावेज 1 🍨<br>3. मामले से संबंधित दस्तावेज 2 ♣<br>4. मामले में मंबंधित दस्तावेज 3 ♣ |                                  |                                       |                                                                             |
| भुगतान विवरण           प्रकरण युत्क         र 0.00         पौर्टत युत्क         र 25.00           कुल राधि         र 25.00         भुगतान की स्थिति         Unpaid           द्रांवेक्शन आईडी         24082142990110701632         भुगतान विथि         21 अगस्त 2024 10:38 पूर्णाह           channel ID         K079990054                                                                                                    | 5. मामले से संबंधित दस्तावेज 4 🛓                                                                                                    |                                  |                                       |                                                                             |
| प्रकरण युत्क र0.00 पोर्टल युत्क र25.00<br>कुल राधि र25.00 धुगतान की स्थिति Unpaid<br>ट्रांजेस्थन आईडी 24082142990110701632 धुगतान विधि 21 अगस्त 2024 10:38 पूर्णाह<br>Channel ID K079990054                                                                                                    | भुगतान विवरण                                                                                                    |                                  |                                       |                                                                             |
| कुल राशि ₹2.00 धुगतान की स्थिति Unpaid<br>ट्रांजेक्यान आईडी 24082142990110701632 धुगतान विधि 21 अगस्त 2024 10:38 पूर्वाह<br>Channel ID K079990054                                                                                                    | प्रकरण शुल्क                                                                                                    | ₹ 0.00                           | पोर्टल श्रुल्क                        | ₹ 25.00                                                                     |
| ट्रोजेक्यन आईडी 24082142990110701632 भुगतान तिथि 21 अगस्त 2024 10:38 पूर्वीह्र<br>Channel ID K0799990054                                                                                                    | कुल राशि                                                                                                    | ₹ 25.00                          | भुगतान की स्थिति                      | Unpaid                                                                      |
| Channel ID K0799990054                                                                                                    | ट्रांजैक्शन आईडी                                                                                                    | 24082142990110701632             | भुगतान तिथि                           | 21 अगस्त 2024 10:38 पूर्वाह्र                                               |
| Hame                                                                                                    | Channel ID                                                                                                    | K0799990054                      |                                       |                                                                             |
|                                                                                                    |                                                                                                    |                                  |                                       |                                                                             |

 इसके साथ ही आवेदन की प्रक्रिया समाप्त हो जाती है। आप
 lcms.mponline.gov.in पर "प्रकरण की स्थिति" से अपने आवेदन की वर्तमान स्थिति की जांच कर सकते हैं।

#### प्रारूप प्रकरण

> यदि आपका फॉर्म अधूरा रह गया है, तो एप्लिकेशन नंबर के माध्यम से "प्रारूप प्रकरण" पर जाकर अधूरे फॉर्म को अपनी आखरी स्थिति से आगे भर सकते है।

#### • प्रारूप प्रकरण पर क्लिक करें।

| मध्य प्रदेश सरकार<br>GOVERNMENT<br>अमिक मामले प्रबंधन प्रणाली<br>Labour Cases Manag<br>(अर्ध न्यायिक और अन्य मामलों के प्रबंधन | ement Sy m<br>के लिए)          |                            |                      | Tr डु? के हिम्मी संपर्क करें<br>हिम्मी राज राज राज राज राज राज राज राज राज राज |
|----------------------------------------------------------------------------------------------------|--------------------------------|----------------------------|----------------------|--------------------------------------------------------------------------------|
| केस दर्ज<br>करें<br>(आवेदक)                                                                                                    | प्रारूप<br>प्रकरण              | प्रकरण<br>की स्थिति        | भुगतान<br>रसीद प्रति | भी नरेंद्र मोदी                                                                |
| चेस<br>प्रकरणों में<br>संयोधन                                                                                                  | प्रक्रिया<br>प्रवाह            | বিধান্য<br>লৌনিন<br>ফিক্লি | कियाँस्क<br>लॉगिन    | माननीय प्रधानमंत्री जी<br>बॉ. मोहन पादव<br>साननीय मुख्यमंत्री म. प्र.          |
|                                                                                                    | कॉस<br>लिस्ट /<br>वाद सूची 📀 📀 |                            |                      | औ प्रहताद सिंह पटेत<br>माननीय क्षममंत्री म. प्र.                               |

# 

| मध्य प्रदेश सरकार GOVERNMENT OF MADHYA PRADESH                                                                  |                 | Tr 🎖 击 English                                                                |
|----------------------------------------------------------------------------------------------------|-----------------|-------------------------------------------------------------------------------|
| अभिक मामले प्रबंधन प्रणाली<br>Labour Cases Management System<br>(अर्ध न्यायिक और अन्य मामलों के प्रबंधन के लिए) | (               | हि शाम रोता पोर्टल 🛞<br>मध्यप्रदेश भवन एवं अन्य संनिर्माण कर्मकार कल्पाण मंडल |
| 2                                                                                                    |                 |                                                                               |
|                                                                                                    | ड्राफ्ट प्रकरण  |                                                                               |
| <br>प्रकरण क्रमांक : *                                                                                          | DWXUWPWA68824   |                                                                               |
|                                                                                                    | ओटीपी भेजें     | _                                                                             |
|                                                                                                    |                 |                                                                               |
| Powered By MI                                                                                                   | Conline Limited | Served by: BHASKARACHARYA                                                     |

# > OTP नंबर दर्ज कर सत्यापित करें।

| मध्य प्रदेश सरकार GOVERNMENT OF MADHYA PRADESH                                                                  | Tr 🏅                                    | English                |
|----------------------------------------------------------------------------------------------------|-----------------------------------------|------------------------|
| अमिक मामले प्रबंधन प्रणाली<br>Labour Cases Management System<br>(अर्ध न्यायिक और अन्य मामलों के प्रबंधन के लिए) | अम रोत<br>मध्यप्रदेश भवन एवं अन्य संनिम | <b>ा पोटिल</b> 🚱       |
|                                                                                                    | ड्राफ्ट प्रकरण                          |                        |
| प्रकरण क्रमांक : *                                                                                              | DWXUWPWA68824                           |                        |
|                                                                                                    | ओटीपी भेजें                             |                        |
| Please Enter OTP                                                                                                | सत्यापित करे                            |                        |
| An OTP Has Been Sent to Your Registered Mobile Number (932*                                                     | 91)                                     |                        |
| Powered By                                                                                                    | MPC nline Limited                       | Served by: BHASKARACHA |

# > अधूरे फॉर्म को पूरा भरें।

|                             |                                 |                                                          |                          |      | (*) से चिह् | हेत सभी क्षेत्र अनिवार्य हैं। |
|-----------------------------|---------------------------------|----------------------------------------------------------|--------------------------|------|-------------|-------------------------------|
| विषय : *                    | Unpaid Wages Claim (अप्राप्त वे | तन का दावा)                                              |                          |      |             | *                             |
| अधिनियम : *                 | M.P Payment of Wages Act, 19    | P Payment of Wages Act, 1936 (वेतन भुगतान अधिनियम, 1936) |                          |      | ~           |                               |
| धारा : *                    | Section 5 (धारा 5)              |                                                          |                          |      |             | ~                             |
|                             |                                 |                                                          |                          |      |             |                               |
| आवेदक का प्रकार : *         | 💿 कर्मचारी 🔿 नियोक्ता           |                                                          | घटना की तिथि : *         |      | 01-01-2024  |                               |
| कर्मचारी सेवा आरंभ तिथि : * | 01-08-2023                      |                                                          | कर्मचारी सेवा समाप्ति ति | थि : | 29-08-2024  |                               |
| श्रम कार्यालय जिला : *      | DEWAS (देवास)                   |                                                          |                          |      |             | •                             |
|                             |                                 |                                                          |                          |      |             |                               |

# <u>प्रकरण की स्थिति</u>

- > प्रकरण क्रमांक के माध्यम से आप अपने प्रकरण की वर्तमान स्थिति जांच सकते हैं।
- > यहाँ से आप सभी हीयरिंग की "ऑर्डर शीट" और "फ़ाइनल ऑर्डर" की प्रति भी प्राप्त कर सकते हैं।
- प्रकरण की स्थिति पर क्लिक करें।

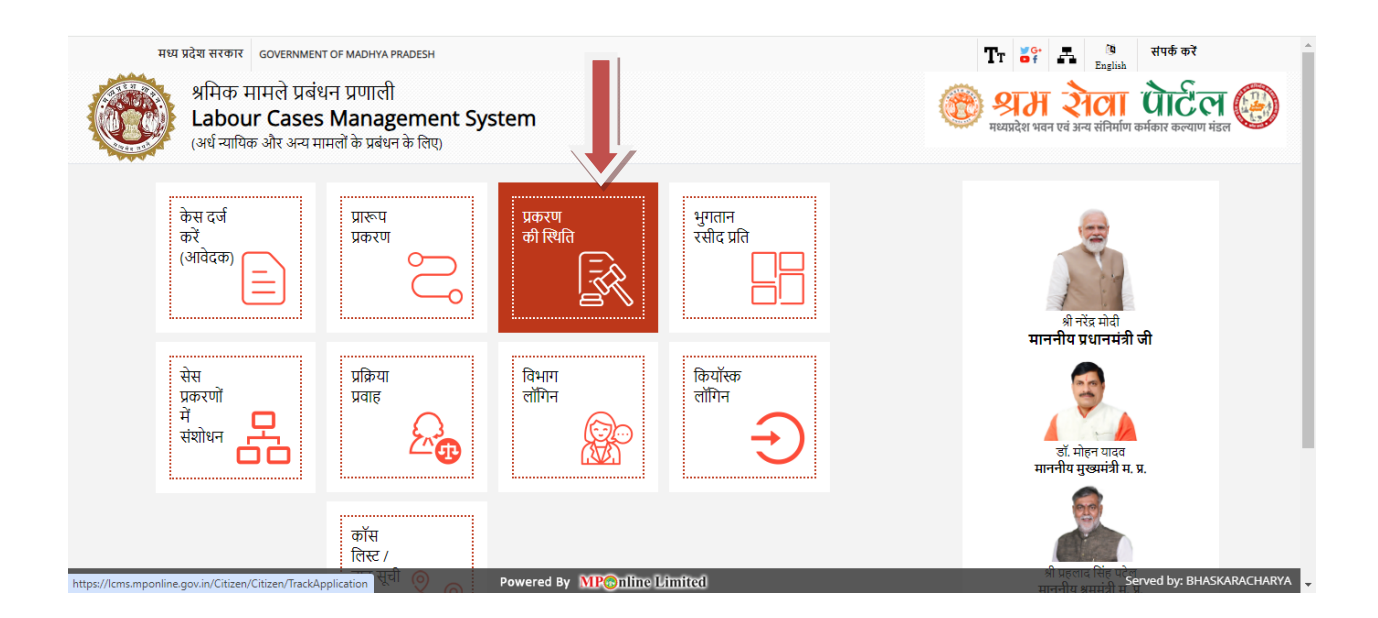

### > प्रकरण क्रमांक दर्ज कर सत्यापित करें।

| अमिक मामले प्रबंध<br>Labour Cases | ान प्रणाली<br>s Management System<br>प्रानों के प्रबंधन के लिए | श्रम रोला पोर्टेल<br>मध्यप्रदेश भवन एवं अन्य संनिर्माण कर्मकार कल्याण मंडल |
|-----------------------------------|----------------------------------------------------------------|----------------------------------------------------------------------------|
|                                   |                                                                |                                                                            |
|                                   | प्रकरण की स्थिति                                               |                                                                            |
| प्रिकरण क्रमांक : *               | DWXUWPWA68824                                                  |                                                                            |
|                                   | Verify! You are human*                                         |                                                                            |
|                                   | 2+7=? s Captcha                                                |                                                                            |
|                                   | संयापित करें                                                   | -1                                                                         |

# ≻ प्रकरण की स्थिति चेक करें।

| प्रकरण क्र | ज्मांक :                | WXGRANP27324         |                       |                      |            |                            |
|------------|-------------------------|----------------------|-----------------------|----------------------|------------|----------------------------|
| वादी/आवे   | रदक का नाम :            | र्ग श्याम शिंदे      |                       |                      |            |                            |
| प्रकरण क   | जी तिथि : 2             | 7-03-2024 10:41:40   |                       |                      |            |                            |
| प्रकरण क   | ग्रे वर्तमान स्थिति : C | ecision Has Been Tak | en By Department.     |                      |            |                            |
| जारी किये  | र्व गये आदेशो का विवरण  |                      |                       |                      |            |                            |
| क्र.सं.    | जनरेट करने की तिथि      |                      |                       | आदेश व               | की प्रति   |                            |
| 1          | 30 मई 2024              |                      |                       |                      | Final Orde |                            |
|            |                         |                      |                       |                      |            |                            |
| सुनवाई व   | ग विवरण                 |                      |                       |                      |            |                            |
| क्र.स.     | सुनवाई की तारीख         | सुनवाई का समय        |                       | जनरेट करने की तिथि   | सुनवाई की  | प्रति                      |
| 1          | 30 मई 2024              | 02:00 PM             |                       | 30-मई-24 06:49       |            | सुनगाई आदेव ठाउनलोठ करें   |
| 2          | 16 मई 2024              | 02:00 PM             |                       | 16-मई-24 03:25       |            | सुनवाई आदेव ठाउनलोठ करें   |
| 3          | 23 अप्रैल 2024          | 02:00 PM             |                       | 23-अप्रैल-24 03:58   |            | सुनवाई आदेश ठाउनसोठ करें   |
| 4          | 04 अप्रैल 2024          | 02:00 PM             |                       | 04-अप्रैल-24 03:45   |            | सुनवाई आदेश ठाउनलोठ करें   |
|            |                         |                      |                       |                      |            |                            |
| एक्शन हि   | स्ट्री                  |                      |                       |                      |            |                            |
| क्र.सं.    | प्रकरण की स्थिति        |                      | एक्शन रिमार्क         |                      |            | एक्शन तिथि                 |
|            |                         |                      | B 11 / 11 12          | d Email Marification |            | 27 मार्च 2024 10·41 प्रवीन |
| 1          | Saved Application       |                      | Pending for Mobile an | id Email Vernication |            | 21 114 2024 10.41 2410     |

# भुगतान रसीद प्रति

## > भुगतान रसीद प्रति पर क्लिक करें ।

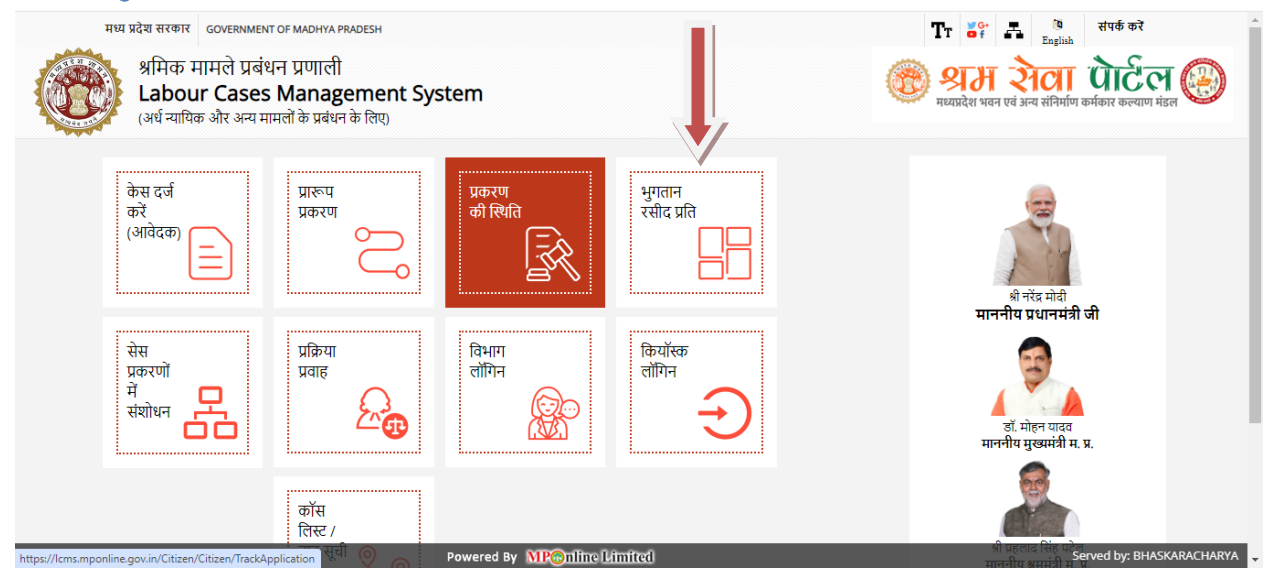

# > प्रकरण क्रमांक दर्ज कर "ओटीपी भेजे" पर क्लिक करें। ओटीपी क्रमांक दर्ज कर सत्यापित करें।

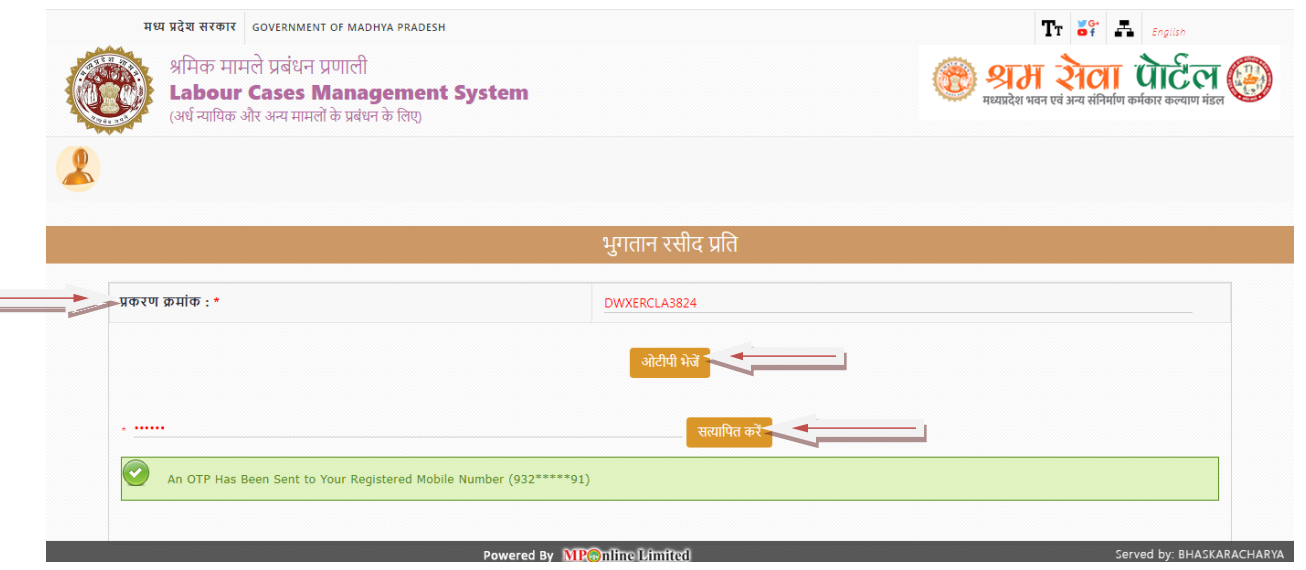

| प्रकरण क्रमांक : DWXERCLA3824                              |                                                                |                                    |                           |  |  |
|------------------------------------------------------------|----------------------------------------------------------------|------------------------------------|---------------------------|--|--|
| विषय :                                                     | Claim Against Unequal Remuner                                  | ation (असमान वेतन के विरूध्द दावा) |                           |  |  |
| अधिनियम :                                                  | M.P Equal Remuneration Act, 1976 (समान परिश्रमिक अधिनियम 1976) |                                    |                           |  |  |
| धारा :                                                     | Section 7(2) (धारा 7(2))                                       |                                    |                           |  |  |
| आवेदक का प्रकार :                                          | Employee                                                       | घटना की तिथि :                     | 29 फरवरी 2024             |  |  |
| कर्मचारी सेवा आरंभ तिथि :                                  | 05 अगस्त 2013                                                  | कर्मचारी सेवा समाप्ति तिथि :       | 05 मार्च 2024             |  |  |
| श्रम कार्यालय जिला:                                        | DEWAS (देवास)                                                  |                                    |                           |  |  |
| प्रकरण प्राप्त दिनांक (मामले की पुरानी/वास्तविक<br>तारीख): | 21-08-2024 10:38:43                                            |                                    |                           |  |  |
|                                                            |                                                                |                                    |                           |  |  |
| आवेदक (प्रथम पक्ष) की जानकारी                              |                                                                |                                    |                           |  |  |
| नाम :                                                      | टेस्ट                                                          | पिता/पति का नाम :                  | पिता                      |  |  |
| लिंग :                                                     | Male                                                           | जन्म की तारीख :                    | 12 अगस्त 1989             |  |  |
| मकान नं./प्लॉट नं. :                                       | 00                                                             | क्षेत्र :                          | देवास                     |  |  |
| शहर/ग्राम :                                                | देवास                                                          | लैंडमार्क :                        | हनुमान मंदिर              |  |  |
| संभाग :                                                    | UJJAIN (उज्जैन)                                                | जिला :                             | DEWAS (देवास)             |  |  |
| तहसील -                                                    | DEWAS (देवास)                                                  |                                    | 123456 Ormud his DUADKADA |  |  |

# > भुगतान रसीद को प्रिंट करें।

| दस्तावेज़ विवरण                                                                   |                                                          |                                                   |                                                    |
|-----------------------------------------------------------------------------------|----------------------------------------------------------|---------------------------------------------------|----------------------------------------------------|
| 1. आवेदक द्वारा घटना का विव                                                       | रण 生                                                     |                                                   |                                                    |
| 2. मामले से संबंधित दस्तावेज 1                                                    | ±                                                        |                                                   |                                                    |
| <ol> <li>मामले से संबंधित दस्तावेज 2</li> </ol>                                   | *                                                        |                                                   |                                                    |
| 4. मामले से संबंधित दस्तावेज 3                                                    | <u>*</u>                                                 |                                                   |                                                    |
| 5. मामल स संबाधत दस्तावज 4                                                        | • <b>±</b>                                               |                                                   |                                                    |
|                                                                                   |                                                          |                                                   |                                                    |
|                                                                                   |                                                          |                                                   |                                                    |
|                                                                                   |                                                          |                                                   |                                                    |
| भुगतान विवरण                                                                      |                                                          |                                                   |                                                    |
| भुगतान विवरण<br>प्रकरण शुल्क                                                      | ₹0.00                                                    | पोर्टल युत्क                                      | ₹ 25.00                                            |
| <b>भुगतान विवरण</b><br>प्रकरण शुल्क<br>कुल राशि                                   | ₹ 0.00<br>₹ 25.00                                        | पोर्टल शुल्क<br>भुगतान की स्थिति                  | ₹ 25.00<br>Unpaid                                  |
| भुगतान विवरण<br>प्रकरण शुत्क<br>कुल राशि<br>ट्रांजैक्शन आईठी                      | ₹ 0.00<br>₹ 25.00<br>24082142990110701632                | पोर्टल ग्रुत्क<br>भुगतान की स्थिति<br>भुगतान तिथि | ₹ 25.00<br>Unpaid<br>21 अगस्त 2024 10:38 पूर्वीह्र |
| भुगतान विवरण<br>प्रकरण शुत्क<br>कुल राशि<br>ट्रांजेक्शन आईडी<br>Channel ID        | ₹ 0.00<br>₹ 25.00<br>24082142990110701632<br>K0799990054 | पोर्टल श्रुत्क<br>भुगतान की स्थिति<br>भुगतान तिथि | ₹ 25.00<br>Unpaid<br>21 अगस्त 2024 10:38 पूर्वीह्र |
| <b>भुगतान विवरण</b><br>प्रकरण शुल्क<br>कुल राशि<br>ट्रांजेक्शन आईठी<br>Channel ID | ₹0.00<br>₹25.00<br>24082142990110701632<br>K0799990054   | घोर्टल चुत्क<br>भुगतान की स्थिति<br>भुगतान तिथि   | ₹ 25.00<br>Unpaid<br>21 अगस्त 2024 10:38 पूर्वीह्र |
| भुगतान विवरण<br>प्रकरण चुत्क<br>कुल राथि<br>ट्रांजैक्शन आईडी<br>Channel ID        | ₹ 0.00<br>₹ 25.00<br>24082142990110701632<br>K0799990054 | पोर्टल घुल्क<br>भुगतान की स्थिति<br>भुगतान तिथि   | ₹ 25.00<br>Unpaid<br>21 अगस्त 2024 10:38 पूर्वीह्र |